# SIEMENS

# ET200X EM148-FC 变频器使用入门 ET200X EM148-FC frequency converter Getting start

**Getting-started** 

Edition 2008-05

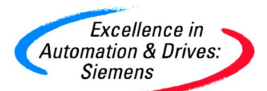

摘要 本文介绍 ET200X 变频器 EM148-FC 的使用调试方法。

关键词 ET200X, EM148-FC, 变频器

Key words ET200X, EM148-FC, frequency converter

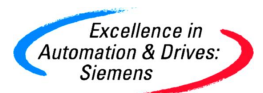

# 目录

| 前  | 言    |      |                        | 4 |
|----|------|------|------------------------|---|
| 1. | EM14 | 18-  | C变频器模块的硬件单元            | 4 |
| 2. | 在 S  | I MA | IC 管理器中对 EM148-FC 进行配置 | 4 |
|    | 2.   | 1    | 吏用条件                   | 5 |
|    | 2.   | 2    | 生 STEP7 中配置            | 5 |
|    | 2.   | 3    | 空制程序编写                 | 9 |
|    | 2.   | 4    | 寺别提示                   | 9 |

#### 前言

ET200X 分布式 I/O 系统具有牢固的设计和 IP65 至 IP67 的防护等级,因此它特别适合在恶劣的工业环境中使用。EM148-FC 变频器是 ET200X 分布式 I/O 系统中的扩展模块,输出功率范围 0.1 至 1.5kW。这里通过一个实例介绍 EM148-FC 变频器的配置方法,更多的关于 ET200X 的基本使用方法请参考相关手册。

### 1. EM148-FC 变频器模块的硬件单元

ET200X 做为分布式 I/O 系统中的设备,由集成了数字量输入输出点的基本模块和最 多 7 个扩展模块组成。其中基本模块具有网络接口能力和为电子模块、传感器和负载供电 的能力,因此不需要在单独为 EM148-FC 变频器安装电源模块。下图显示了做为 PROFI BUS-DP 从站的实例所需的 ET200X 的组件,表 1 中列出的是实例中具体器件的订货号。

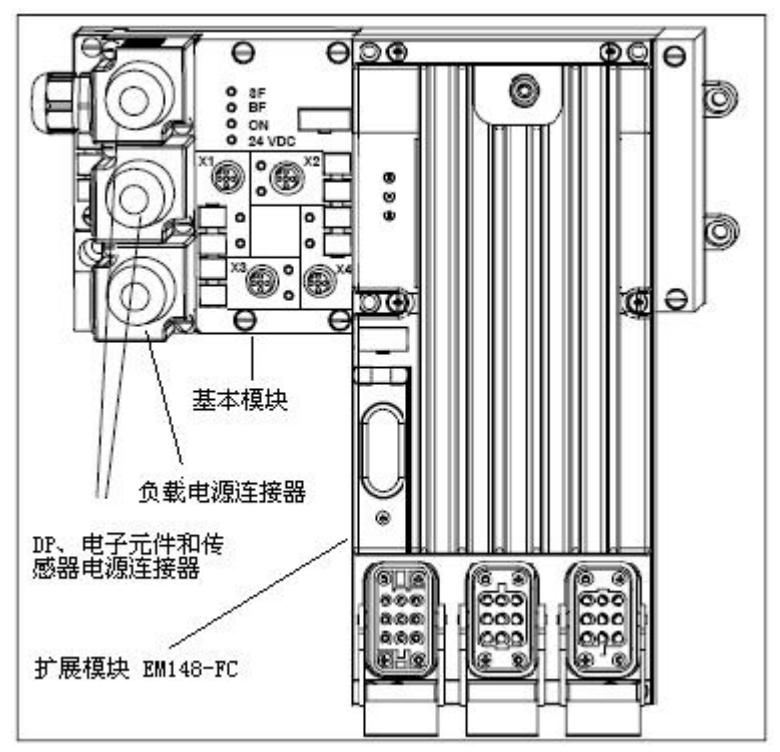

图 1 PROFIBUS-DP 上的实例的组件

| 类型   | 描述                    | 订货号                 |
|------|-----------------------|---------------------|
| 基本模块 | BM 142 DO 4 DC 24V/2A | 6ES7 142-1BD22-0XB0 |
| 扩展模块 | EM 148-FC             | 6ES7 148-1FA10-0XB0 |

### 表1 硬件组件的订货号

## 2. 在 SIMATIC 管理器中对 EM148-FC 进行配置

通过一个实例介绍如何在 STEP7 中配置 EM148-FC 变频器。

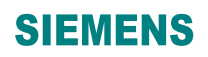

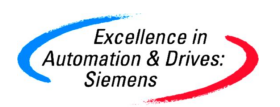

## 2.1 使用条件

1) 软件条件

STEP7 V5.2 SP1 或更高

2) 硬件条件

ET200X 分布式 I/O 系统的所有基本模块中只有 BM141 DI 8\_DC 24V 模块(订货号 6ES7 141-1BF00-0XB0) 不支持 EM148-FC 变频器。

## 2.2 在 STEP7 中配置

1) 在 STEP7 新建一个项目 S7 项目,项目名称为 EM148-FC。

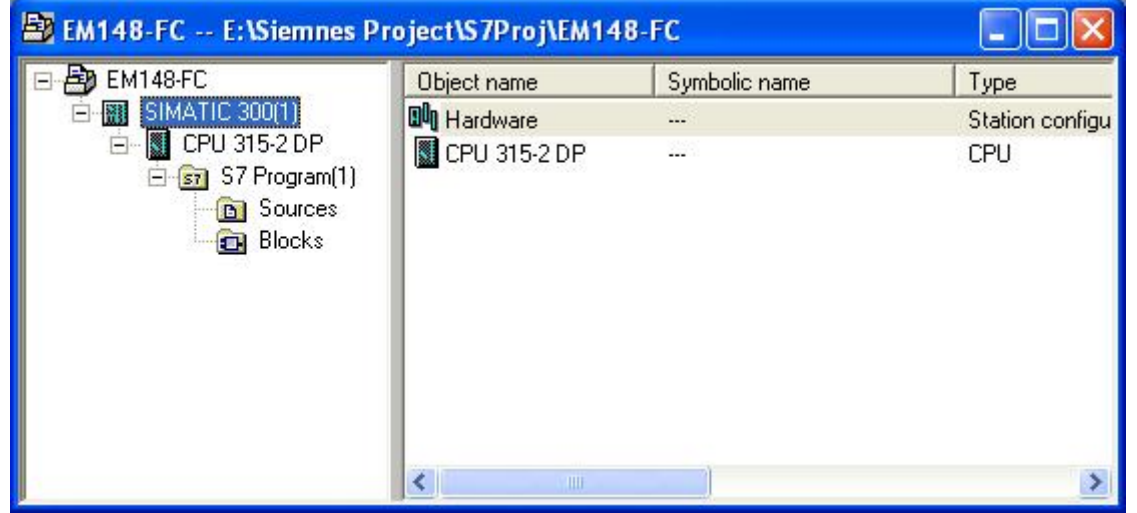

图 2 新建 STEP7 项目

2) 在 HW Config 中配置 ET200X

双击 Hardware,进入硬件配置,配置一个 S7-300 硬件。由于 ET200X 是 PROFIBUS 从站,新建一条 PROFIBUS 网络。

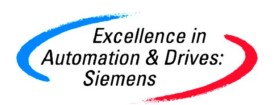

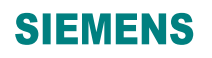

| HW Config - [SIMATIC 300(     | 1) (Configuration) EM148-FC]                         |   |            |                                     |          |
|-------------------------------|------------------------------------------------------|---|------------|-------------------------------------|----------|
| 🕅 Station Edit Insert PLC Vie | w Options Window Help                                |   |            |                                     | Ξ×       |
| D 🚅 🔓 🖳 🚭 🛯 🖻                 | 🗈 🏜 🏜 📳 🗖 🔡 😥                                        |   |            |                                     |          |
|                               |                                                      | ^ |            |                                     |          |
| 🚍 (0) UR                      |                                                      |   | Eind:      | j m                                 | t mi     |
| 1 PS 307 5A                   |                                                      |   | Profile:   | Standard                            | -        |
| 2 CPU 315-2 DP                | PROFIBUS(1): DP master system (1)                    |   |            |                                     |          |
| 3                             |                                                      |   | E 🐻 🗂      | Additional Field Device             | is 🗍     |
| 4                             | Properties - DP - (R0/S2.1)                          |   |            | CiR-Object                          |          |
| 6                             | General Addresses Operating Mode Configuration Clock |   | ± 🛅        | Configured Stations                 |          |
| 7                             | Properties - PROFIBUS interface DP (R0/S2.1)         |   |            | DP V0 slaves<br>  DP/AS-i           |          |
| 9                             | General Parameters                                   |   | E 💭        | DP/PA Link                          |          |
|                               | Address: 2 V                                         |   | + <b></b>  | ENCODER                             | -        |
|                               | Hinhest address: 126                                 |   | 🗐 🕀 🧰      | ET 200C                             |          |
|                               | Transmission rate: 1.5 Mbps                          |   | ± 🛄        | ET 200eco                           |          |
|                               |                                                      |   | E 💭        | ET 200iSP                           |          |
|                               | Subnet:                                              |   | ± 🛄        | ET 200L                             |          |
|                               | PROFIBUS(1) 1.5 Mbps                                 |   | E 💭        | ET 200pro                           |          |
|                               | Properties                                           |   | ± 🛄        | ET 2008                             |          |
|                               | Delete                                               | ~ | E 🙆        | ET 200U                             |          |
| <                             |                                                      |   | ± 🖬        | Function Modules                    |          |
| to ur                         |                                                      |   | E € 🙆      |                                     |          |
|                               |                                                      |   | E 📮        | NC                                  |          |
| 1 Slot PS 307 5A              |                                                      |   |            | Network Components<br>Sensor system |          |
| 2 CPU 315-2 DP                | OK Cancel Help                                       |   |            | SIMADYN                             | ~        |
|                               |                                                      |   |            | 1000 N3 000 103                     | 2        |
| 4                             |                                                      |   | modules (c | entral rack)                        | <u>-</u> |
| 6                             |                                                      | ~ |            |                                     |          |
| Press F1 to get Help.         |                                                      | - |            |                                     | - /      |

图 3 新建 PROFIBUS 网络

3) 配置 ET200X 从站

在右侧的硬件目录中,选中 PROFIBUS DP 目录下的 ET200X 子项,将合适的 BM142 基本模块连接到网络上,设置 DP 地址。在刚才选定的 BM142 模块的目录下选中 EM148-FC,加入到上面的 ET200X 从站中。

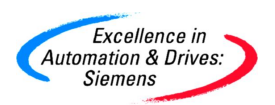

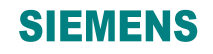

| 🙀 HW Config - [SIMATIC 300(1) (Configuration) EM148-FC] |                                                                                                    |
|---------------------------------------------------------|----------------------------------------------------------------------------------------------------|
| 👊 Station Edit Insert PLC View Options Window Help      | _ 8 ×                                                                                                    |
| D 😅 🔐 🚳 🚳 💼 💼 🧰 🏜 🚯 📼 🐮 👀                               |                                                                                                    |
| <u>^</u>                                                |                                                                                                    |
| 😑 (0) UR                                                | Eind:                                                                                                    |
|                                                         | Profile: Standard                                                                                                    |
| Z         G LP0 315-2 DP           X2         DP        | ET 200iSP                                                                                                    |
| 3<br>4                                                  |                                                                                                    |
|                                                         | ET 200pro                                                                                                    |
|                                                         | ET 200R                                                                                                    |
|                                                         | ■ ET 200U                                                                                                    |
| 9                                                       | 自                                                                                                    |
|                                                         |                                                                                                    |
|                                                         | X-BM 142 DO 4xDC24V/24                                                                                                    |
|                                                         |                                                                                                    |
|                                                         | 🕀 🔁 CP                                                                                                    |
|                                                         | i in the second second |
|                                                         | ⊟ — — — — — — — — — — — — — — — — — — —                                                                                                    |
| (3) X-BM 142 DO 4xDC24V/2A                              | EM 148-FC                                                                                                    |
| Slot 🚺 Module Order Number I Address Q Address Comm     |                                                                                                    |
|                                                         | E PM                                                                                                    |
| 2 B X-BM 142 DU 4XUC244 6E5/142-18U21-UXBU 2045         | Preumatic                                                                                                    |
| 4 EM 142 DO 4xDC24V/2 6ES7 142-18D40-0XA0               |                                                                                                    |
| 5 EM 148-FC 6ES7 148-1FA10-0X80 03 14                   |                                                                                                    |
|                                                         | 6ES7 148-1FA10-0X80 Es                                                                                                    |
|                                                         | Expansion module EM148 frequency converter 1.5kW                                                                                                    |
|                                                         |                                                                                                    |
| Press F1 to get Help.                                   | Chg                                                                                                    |

图 4 创建 ET200X 从站

4) 修改 EM148-FC 变频器的参数

双击 EM148-FC 变频器,首先是地址参数,这里系统默认为 EM148-FC 分配各 2Word 的发送和接收地址空间,使用方法类似于 MM440 的 PP03 模式。由于要在后面的程序中使用己有的功能块,因此在这里将输入输出的起始地址修改成一样。在参数 界面中,有 25 个参数。主要包括,变频器驱动的电机的特征值和变频器自身的特性参数,如最大最小输出频率,上升下降时间,抱闸参数。由于 EM148-FC 属于比 较简单的变频器,其可供修改的参数只有硬件配置时这些。

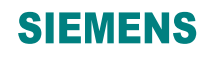

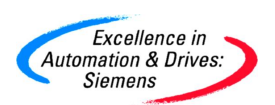

| Properties                             | - EM 148-FC - (R   | -/\$5)                          | ×           |
|----------------------------------------|--------------------|---------------------------------|-------------|
| General Ad<br>Inputs<br>Start:<br>End: | ddresses Parameter | s<br>Process image:<br>OB1 PI 💌 |             |
| – Outputs–<br>Start:<br>End:           | 4                  | Process image:                  |             |
| OK                                     | ]                  |                                 | Cancel Help |

# 图 5 EM148-FC 的地址

| Parameter                                                                                                    | Value                                                             | 1 |
|----------------------------------------------------------------------------------------------------|-------------------------------------------------------------------|---|
| Parameters Parameters Paramete | Switch off with free deceleration EUR 50 Hz 400 V 4.0 1400 1.50   |   |
| Thermistor monitoring motor     Pulse frequency     Parameters for process adaptation     Maximum motor frequency     Minimum motor frequency     Skip frequency (Hz)     Jogging frequency     Control evicticle                                                                                                    | 4 kHz     50 Hz     0 Hz     0     2 Hz     Us W/5 chavastavistic |   |

5) 将硬件保存编译。

A&D Service & Support

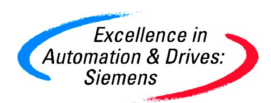

#### 2.3 控制程序编写

STEP 7 提供了六个功能块可以更快的更简单的操作 EM148-FC 变频器。可以在下面的网址下载相关功能块,使用 STEP7 解压后,拷贝到用项目中就可以使用。

http://support.automation.siemens.com/CN/view/zh/7220743

实例程序中提供了多种控制方式,程序拷贝后,可以自己选择使用哪种控制方式,但

是一点要记得将相应功能块的第一个参数,修改为前面硬件配置的实际起始地址。

Metwork 2: Baustein/function block 1: start/stop

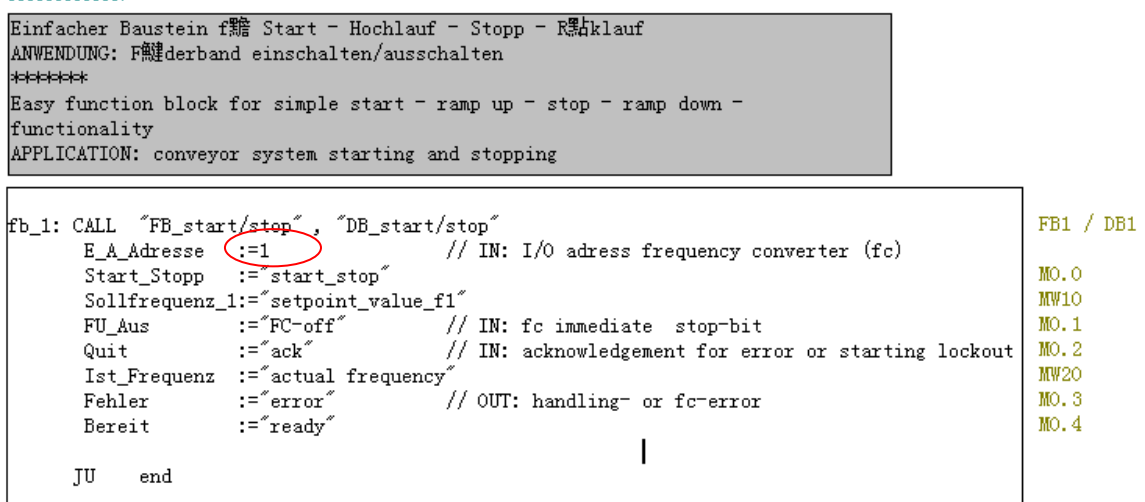

#### 图 7 修改程序地址

将整个项目下载到 PLC 中,可以实际操作 EM148-FC 变频器。

#### 2.4 特别提示

- 操作过程中如果 EM148-FC 不连接 380VAC,或者不提供基本模块 BM142 的 24V 负载 电源(2L+), EM148-FC 将报错。
- 不要短时间内反复关断接通变频器 380VAC 供电,建议间隔 1 分钟。在关断 380VAC 电源 10 秒钟后,再关断 24V 电源。

#### 注意事项

实例程序是免费软件。每个用户都可以免费使用,复制或转发该程序。程序的作者和拥有 者对于该软件的功能性和兼容性不负任何责任。使用该软件的风险完全由用户自行承担。 由于它是免费的,所以不提供任何**担保,错误纠正**和**热线支持**。